| NUMBER:                 | 2.11                                                |
|-------------------------|-----------------------------------------------------|
| SUBJECT:                | MUGSHOT UPDATE PROCEDURES                           |
| CATEGORY:               | BOOKING SECTION                                     |
| DATE:                   | MAY 31, 2018                                        |
| <b>REVISED DATE:</b>    |                                                     |
|                         | 2.1 QUEUE DESK PROCEDURES; 2.3 UPDATE               |
| <b>DELATED SECTIONS</b> | <b>PROCEDURES; 2.5 TIE-UP PROCEDURES; 2.6 WRONG</b> |
| KELATED SECTIONS.       | <b>DEMOGRAPHIC PROCEDURES; 2.26 COURT MIS-</b>      |
|                         | <b>IDENTIFICATION MINUTE PROCEDURES</b>             |
| IN COMPLIANCE           |                                                     |
| WITH:                   |                                                     |

## PURPOSE:

To establish standard procedures for updating demographic fields in eMUG on individuals booked into a San Diego County facility.

## POLICY:

It is the policy of each facility to take a mug shot for an arrest. Different situations may result in the Booking Section updating fields in eMUG: there is a court order to delete a victim name, demographics may be incorrect, charge may be incorrect, name misspelled, the court case number incorrect, etc.

## **PROCEDURE**:

- A. Once an arrest has been linked, the mug shot has been sent to Cal-Photo. Notify your supervisor to request for Cal-Photo deletion of the event number.
- B. Go to SDLaw, Click on the eMUG Web.

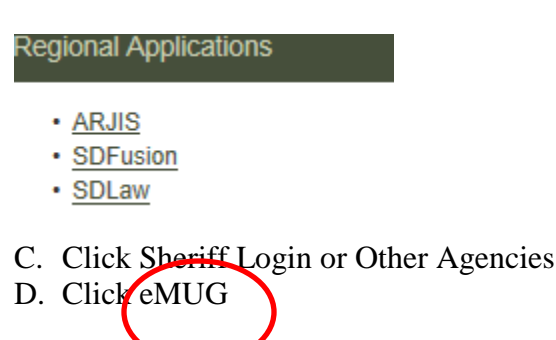

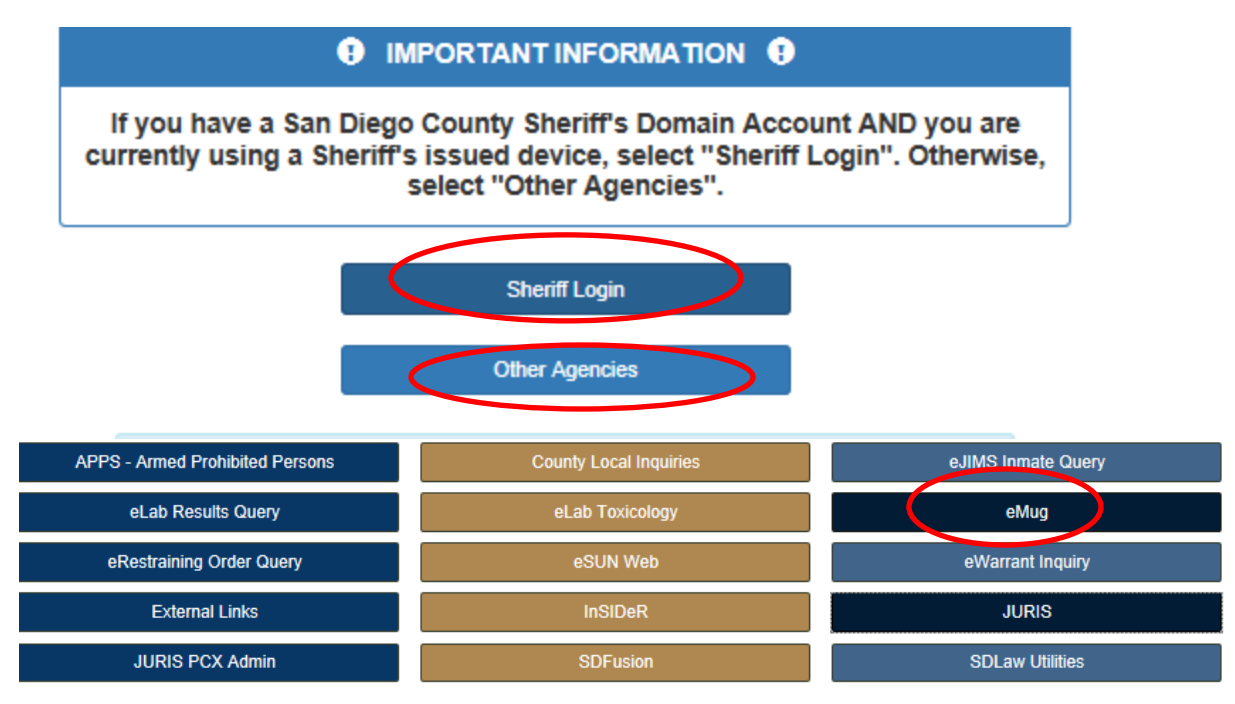

E. Click OK

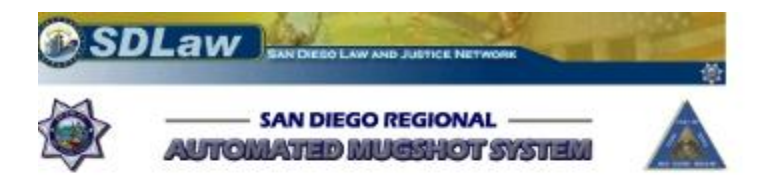

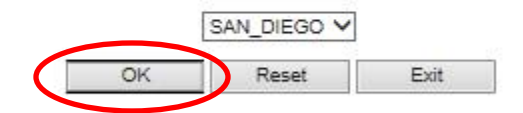

|      | Logon                    | - DataWorks Plus                                                                                                    |
|------|--------------------------|----------------------------------------------------------------------------------------------------|
| data | base SAN DIEGO ADULT 🗸 🗸 |                                                                                                    |
|      | Cuptore                  |                                                                                                    |
|      | Retrieve                 |                                                                                                    |
|      | Investigations           | and the second second second second second second second second second second second second second second second                                                                                                    |
|      | Lineups                  |                                                                                                    |
|      | Find Lineup              |                                                                                                    |
|      | Tattoo                   | A CONTRACTOR OF THE OWNER OF THE OWNER OWNER OWNE |
|      | Composites               |                                                                                                    |
|      | Help                     |                                                                                                    |
|      |                          |                                                                                                    |
|      | Exit                     | and the second second second second second second second second second second second second second second second                                                                                                    |
| Pl   | 1010                     |                                                                                                    |
| M    | IANAGER                  | Email Us                                                                                                    |

F. Click in the database drop down and choose San Diego Adult and Click Retrieve.

G. Fill in the booking number and click FIND in the Custom Search column.

| SAN DIEGO ADULT |              |             |               |   |                 |   |
|-----------------|--------------|-------------|---------------|---|-----------------|---|
| Photos          | User Admin   | System      |               | ~ | Custom Search   |   |
| Capture         | ID Info      | Arrest Info | Gang/Vehicle  |   | <none> 🗸</none> |   |
| USER ID:        |              |             |               |   | Reset           |   |
| BOOKING DATE    | (MM/DD/YYYY) |             |               |   | Find            | ノ |
|                 | to           | BOOKING #:  |               |   | Cancel          |   |
|                 |              | PCMS #:     |               |   |                 |   |
| JIM#:           |              | CITATION #: |               |   |                 |   |
| BCR#            | EVENT        | r#:         | to            |   |                 |   |
| LAST NAME:      | FIRST NAME   |             | NAME: SUFFIX: |   |                 |   |
| DUVSICAL        |              |             | î             |   |                 |   |
| RACE:           | SEX          | A. A        | GE:           |   |                 |   |
| AMERICAN I      |              | iale 🗘 L    | to            |   |                 |   |
| DOB: (MM/DD/Y)  | MMODAY       | YYY)        |               |   |                 |   |
|                 | to           |             |               |   |                 |   |
| HEIGHT:         | 200 2'00"    | C WEIGHT    | to            |   |                 |   |
| HAIR LENGTH:    |              |             | •             |   |                 |   |
| HAIR COLOR:     | BALD BALDING | EYE COLOF   |               |   |                 |   |
| FACIAL HAIR:    | AUBURN       |             | BLACK         |   |                 |   |
|                 | BEARD        | ×           | ACNE 🗸        |   |                 |   |
| BUILD           | HEAVY        | <u>0</u>    |               |   |                 |   |
| GLASSES:        | COLORED FRAI |             | NO Ç          |   |                 |   |
| ,               |              |             | 1.1.4 F       | Ý |                 |   |
|                 |              |             |               |   |                 |   |

H. The search results will populate with event #, Booking #, Last Name, First Name, DOB, Race, Sex, Middle Name, Full Name, Suffix Name

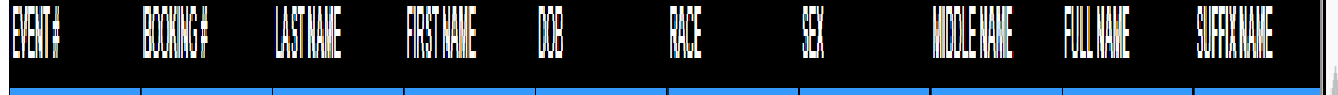

- I. Highlight the booking number with the desired event number (for mug shots with more than one event number), then click ok.
- J. Click the Capture tab if any of the following fields needs to be modified.

|                            | Photos         | User Admin | System        |                 |
|----------------------------|----------------|------------|---------------|-----------------|
| $\boldsymbol{\mathcal{C}}$ | Capture        | ID Info    | Arrest Info   | Gang/Vehicle    |
|                            |                | LIMXXSH    |               | DULT BKG 🗸      |
|                            | BOOKING DATE:  | MM/DDYYYY) | BOOKING #     |                 |
|                            | 0///2010 1.00. |            | PCMS #:       |                 |
|                            | JIMS #:        |            |               |                 |
|                            | BCR#           |            | EVENT #:      |                 |
|                            | LAST NAME:     | FIRST NA   |               | E NAME: SUFFIX: |
|                            | FULL NAME:     |            |               |                 |
|                            | DUVECAL        | DESCOUDTI  |               |                 |
|                            | PHYSICAL       | DESCRIPTIC | N             |                 |
|                            | RACE:          |            | ~ ′           | AGE: 0          |
|                            | DOB:           |            |               |                 |
|                            | HEIGHT:        | ~          | WEIG          | ант: О          |
|                            | HAIR LENGTH:   | ~          | HAIR APPEARAN |                 |
|                            | HAIR COLOR:    | ~          | EYE COLO      | DR: 💙           |
|                            | FACIAL HAIR:   | ~          | COMPLEXI      |                 |
|                            | BUILD:         | ~          | ]             |                 |
|                            | GLASSES TYPE:  | ~          | PROBATIO      |                 |
|                            |                |            |               |                 |
|                            |                |            |               |                 |

- a. Booking #
- b. JIMS#
- c. Last Name
- d. First Name
- e. Middle Name
- f. Suffix
- g. Full Name
- h. Physical Description
  - 1. Race
  - 2. Sex
  - 3. Age
  - 4. DOB

- 5. Height
- 6. Weight
- 7. Hair Length
- 8. Hair Appearance
- 9. Hair Color
- 10. Eye Color
- 11. Facial Hair
- 12. Complexion
- 13. Bald
- 14. Glasses Type
- 15. Probation
- K. Click the Arrest Info (if ALIASES, ARREST INFO; CHARGES) tab if any updated is needed.

| Photos User Admin System                                  |
|-----------------------------------------------------------|
| Capture   ID Into   Arrest Into   Gang/Vehicle            |
|                                                           |
| ALIASES:                                                  |
|                                                           |
| Click Here:                                               |
|                                                           |
|                                                           |
| ARREST INFO:                                              |
| ARRESTING AGENCY CODE: ARR. AGENCY ORI: ARR. AGENCY NAME: |
| ARREST DATE: Agency Case #: ARREST OFFICER                |
| 3/28/2018 1:12:00                                         |
| TRANSPORT OFFICER ID:                                     |
| ADDRESS:                                                  |
|                                                           |
| REAT                                                      |
|                                                           |
| CHARGES:                                                  |
| Click Here:                                               |
| BATE OF HIRE:                                             |
| ANTICIPATED RELEASE DATE:                                 |
| BUNK                                                      |
| WORKER ASSIGNMENT:                                        |
|                                                           |

L. Click the User Admin tab for corrections on UNIQUE SYS CTRL # to verify that the system control number (SCN) is correct.

| Capture       | ID Info    | Arrest Info | Gang/Vehicle |
|---------------|------------|-------------|--------------|
| Photos (      | User Admin | System      |              |
|               |            |             |              |
| GLASSES       | s          | <b>~</b>    |              |
| TEETH PROBLEM | s          | <b>~</b>    |              |
| COURT         |            |             |              |
| COMMENTS:     |            |             |              |
|               |            |             | ^            |
|               |            |             | <u> </u>     |
|               |            |             |              |
| DEPT REP      | ORT #      |             |              |
| EXTRA FI      | ELD 4:     |             |              |
| EXTRA FI      | ELD 5:     |             |              |
| н             | ALDS:      |             |              |
| PASSP         | ORT #      |             |              |
| RELE          | ASED:      |             |              |
| UNIQUE SYS (  | TRL #      |             |              |
|               |            |             |              |
|               |            |             |              |
|               |            |             |              |
|               |            |             |              |

## M. Click the Gang/Vehicle tab if any update is needed.

| Photos           | User Admin | n Syster                          | n          |       |
|------------------|------------|-----------------------------------|------------|-------|
| Capture          | ID Info    | Arrest In                         | o Gang/Vet | nicle |
| GANG INFOR       | RMATION:   | ING ADMIT MONTH<br>GANG ADMIT DAY |            | ~     |
|                  | (          | GANG ADMIT YEAR                   |            |       |
| GANG STATUS      |            | •                                 |            |       |
| GANG NAME        | -          |                                   |            |       |
| GANG MONIKER     | l          |                                   | ]          |       |
| GANG LOCATION    | -          |                                   |            |       |
| GANG TYPE        |            |                                   |            |       |
| GANG DESCRIPTION |            |                                   |            |       |
| GANG ENTERED BY  |            |                                   |            |       |
| VEHICLE:         |            |                                   |            |       |
| Click Here:      |            |                                   |            |       |
|                  |            |                                   |            |       |
|                  |            |                                   |            |       |
|                  |            |                                   |            |       |
|                  |            |                                   |            |       |
|                  |            |                                   |            |       |
|                  |            |                                   |            |       |

N. Click the ID Info tab if any update is needed.

| Photos        | B User Adm      | nin System               |
|---------------|-----------------|--------------------------|
| Capture       | ID Info         | Arrest Info Gang/Vehicle |
| Place of E    | anth:           |                          |
| CITY:         |                 | FOREIGN NATIONAL         |
| STATE:        | ~               | FOREIGN COUNTRY          |
| COUNTRY:      |                 |                          |
| Home Add      | iress:          |                          |
| NUMBER:       | S               | TREET:                   |
| CITY:         | STATE:          |                          |
| PHONE:        | CELL PHO        | NE: OTHER PHONE:         |
|               |                 |                          |
| Employer      | School:         |                          |
|               | ADDRES          | e.                       |
|               |                 |                          |
| CITY:         | STATE:          | ZIP CODE: PHONE #:       |
|               |                 |                          |
| SCN#          | itification #'s | SSN#                     |
| D #           |                 |                          |
| 000#          |                 |                          |
|               |                 |                          |
|               |                 | ALIS #                   |
| F81#          |                 |                          |
| AUTO UPDATE S | TATUS CLEA 🗸 I  | IQ EXPORT STATUS CLEARED |
|               |                 |                          |

- a. Place of Birth
  - i. City
  - ii. Foreign National
  - iii. State
  - iv. Foreign Country
  - v. Country
- b. Home Address
  - i. Number
  - ii. Street
  - iii. City
  - iv. State
  - v. Zip Code
  - vi. County
  - vii. Phone
  - viii. Cell phone
    - ix. Other Phone
- c. Employer/School:
  - i. Occupation
  - ii. Name
  - iii. Address
  - iv. City

- v. State
- vi. Zip Code
- vii. Phone #
- d. Other Identification #'s
  - i. SCN#
  - ii. DL#
  - iii. CDC#
  - iv. CII#
  - v. FBI#
  - vi. SSN
  - vii. DL State
  - viii. DL EXP Date
  - ix. CYA#
  - x. AFIS#
  - xi.
- O. When all the updates are done, the AUTO/UPDATE STATUS field should be blank and the MQ EXPORT STATUS field should say cleared. If the mug shot needs to be sent to

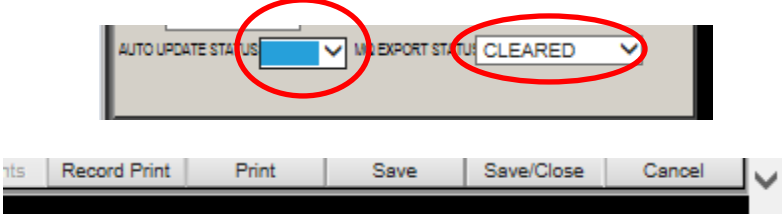

- P. Cal-Photo, click Save/Close. If not, click SAVE.
- Q. Check the photo in JIMS to make sure the most recent photo is in JIMS. If the older photo shows up in JIMS/SDLaw, re-save the subject's most recent photo.